## Mac OS Directions to Download, Install, and Register Geometer's Sketchpad

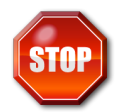

You will need an Authorization Code from your (child's) teacher/school to register the software and complete the download. The OESS Contact for each school board can provide this information.

If you have not previously installed Sketchpad Version 5,

Step 1 Go to <u>http://www.keycurriculum.com/gsp/download</u> to download and install the Sketchpad application.

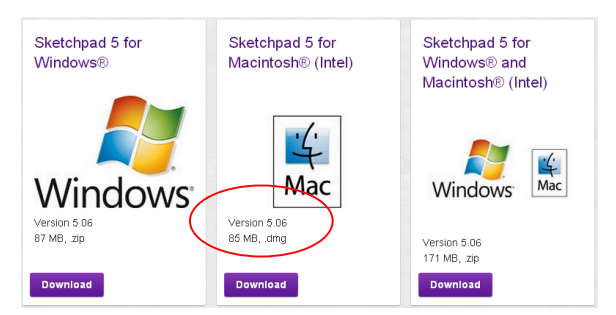

You must download and install a recent version of Sketchpad (5.02 or later).

If you are running an older version of Sketchpad, you must update to Sketchpad 5.02 or later in order to successfully register your new license.

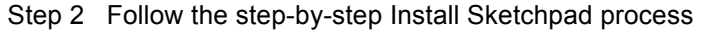

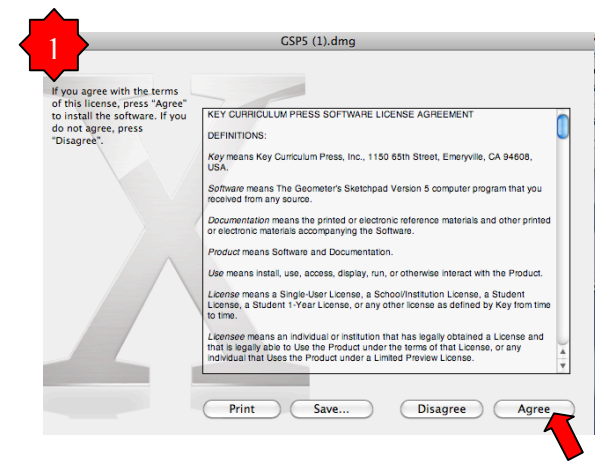

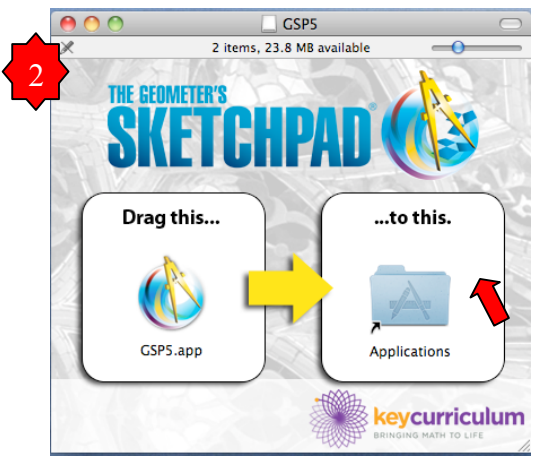

Step 3 Open Sketchpad. When you are prompted to register, use the License Name and Authorization Code provided in your License Details. Use all characters and spaces as shown. We recommend that you copy and paste the License Name and Authorization Code to ensure that you register Sketchpad correctly.

| Sketchpad 5.06 Setup  Installation Options                                                                                                    | X | You may find support and Frequently Asked<br>Questions at                              |
|----------------------------------------------------------------------------------------------------|---|----------------------------------------------------------------------------------------|
| Register a license and install on this computer [RECOMMENDED] Enter your loense name and authorization code now to install Sketchpad on this computer with all features unlocked. License Name: Authorization Code: Install Sketchpad on this computer. If you have not previously registered a Sketchpad Yersion S locense on this computer, you will be able to preview the program. If you have previously installed and registered, you program will be reinstalled with all relatures |   |                                                                                        |
|                                                                                                    |   | from your child's teacher or the school Board's OESS Contact.                          |
| <back next=""> Cancel</back>                                                                                                    |   | If you require technical assistance, please contact Technical Support using this form: |

http://www.keycurriculum.com/customer-support.